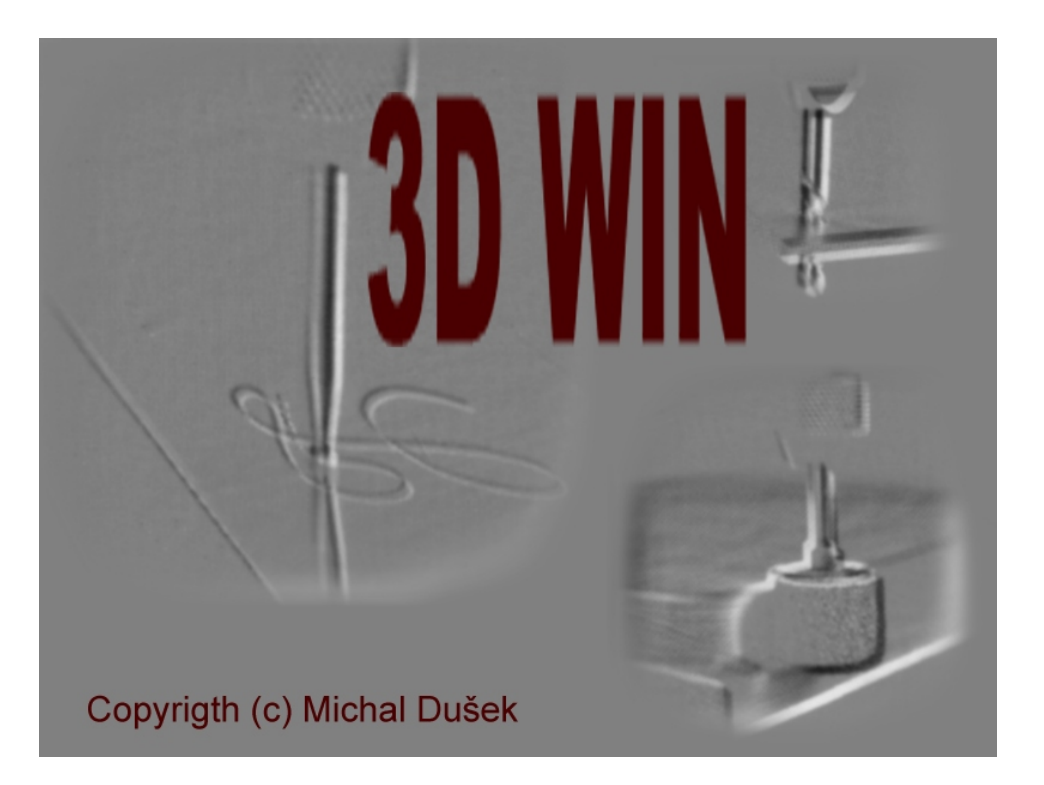

# **3D Win** Návod na použití

Copyrigth(c) Michal Dušek

## Program 3D Win, je základním programem pro řízení 3D frézek. Program je standardně vybaven řízením pro krokové motory 4 taktní. 8 taktní, jednofázové, dvoufázové aj. Program využívá LPT portu pro rychlý přenos dat do výkonové elektroniky.

Základní požadavky na systém :

CPU 386 a výše s matematickým kororcesorem (387+) 16MB RAM, OS WINDOWS 9x nebo MS-DOS\* 8MB grafická karta, myš, klávesnice, LPT port SPP, EPP, ECP

Prostředí programu 3D Win. Program 3D Win je programován v samostatném prostředí převzatého z Win, které je stejné i v DOSu.

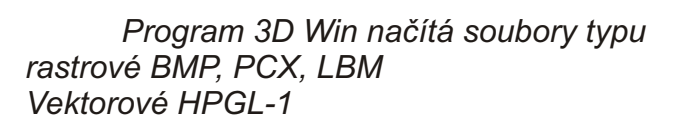

### Rastrové obrázky.

Program 3D Win dovoluje obrábět rastrové obrázky a to z důvodu jejich snadného získání. Rastrový obrázek je takový obraz, který je tvořen mapou pixelů různých barev. Nejčastěji 256 odstínů šedi. Program přepočítá nejtmavší barvu (černou) na hloubku frézování a zbylé světlejší barvy jsou interpolovány v rozsahu daných hloubek.

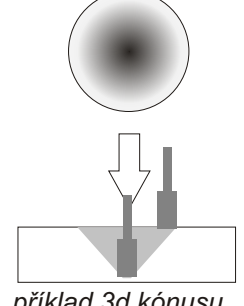

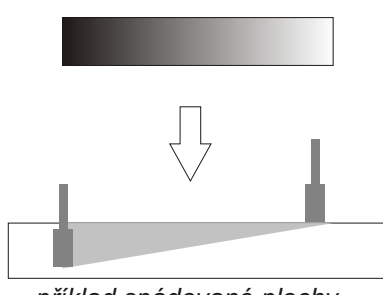

příklad 3d kónusu

příklad spádované plochy

Tato metedo je např. Velmi vhodná pro výrobu plošných spojů oscanerovaných z časopisů, kde si nemusí uživatel lámat hlavu nad "čistotou kopie".

Po zkušenostech v oboru obrábění na CNC strojích se rastrový obrázek osvědčuje i při výrobě mincí a jiných reliéfů

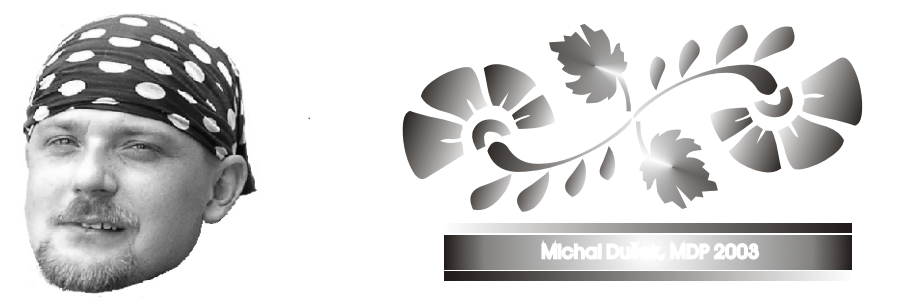

Příklad vhodného rastru na pamětní minci

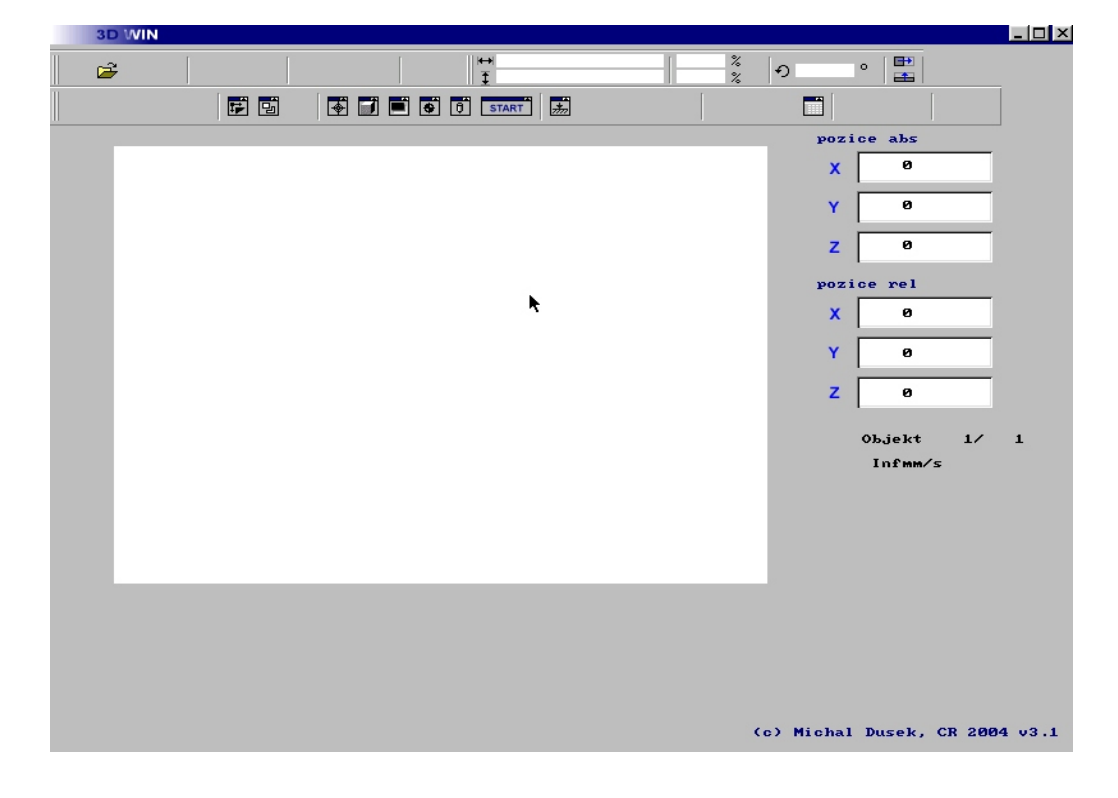

#### %% **H** -+ Ð 0 Ŧ **H** 🐳 🗊 🔳 🐳 ţ, \* START Velikost předlohy X

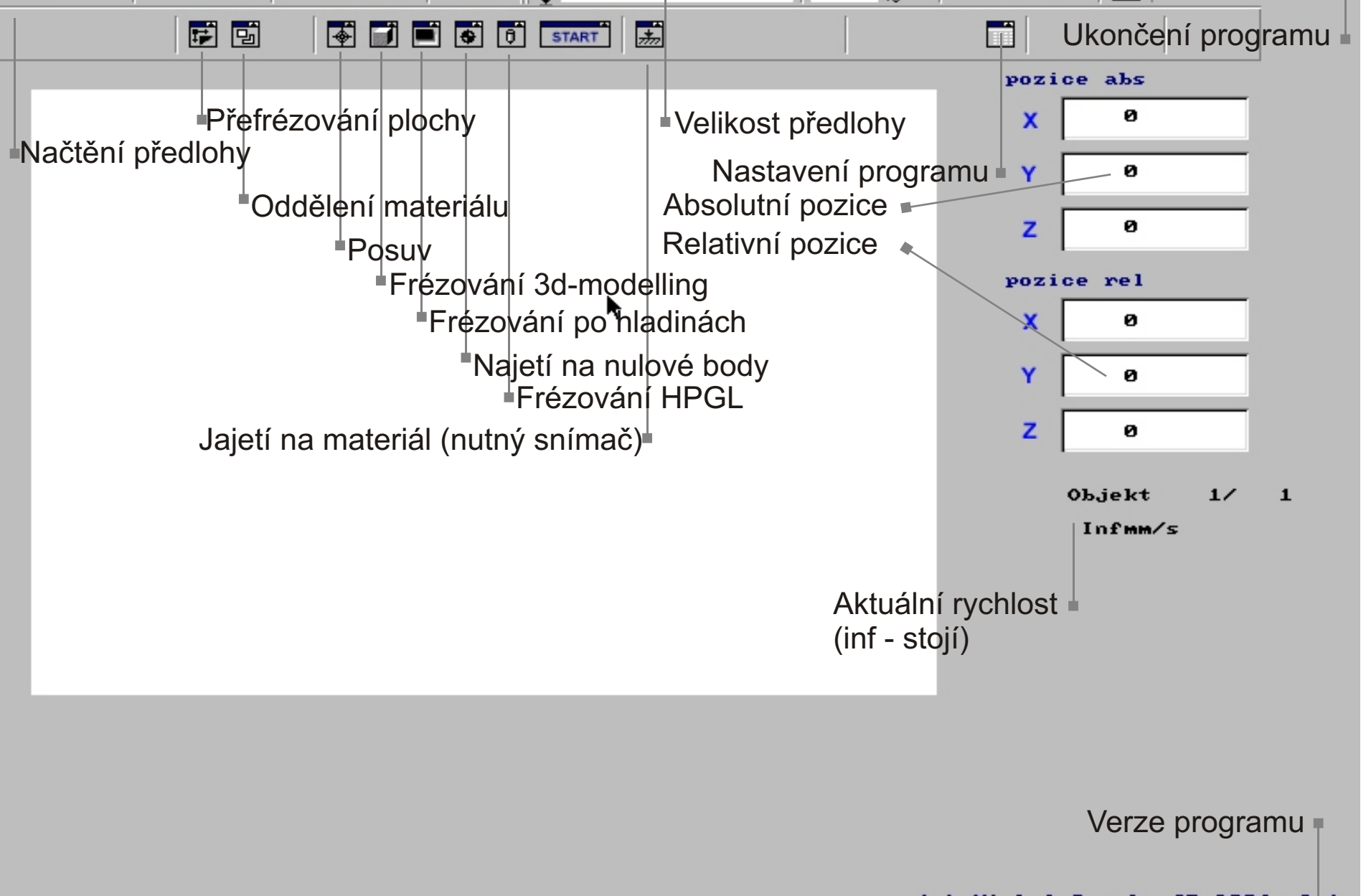

3D WIN

È

\_ 🗆 X

3D WIN

## Copyrigth(c) Michal Dušek

Vytvoření předlohy : rastr

Desky plošných spojů z časopisu

a) přeskanerujeme daný obrázek do počítače, pro skenování

Doporučuji DPI 2032x2032 (odpovídá přesnosti stroje 1/80 = 0.0125 mm) v odstínech šedi nebo černo-bílý

b) upravit velikost a barevnost (kontrast apod.)

! pokud máte obrázek 1024x768bodů (pixelů), ve skutečnosti bude veliký 12,8x9,6mm !

c) upravit negaci. Uvědomit si, co se bude frézovat a to označit černou, bílá se nefrézuje ! (většina DPS jsou právě naopak)

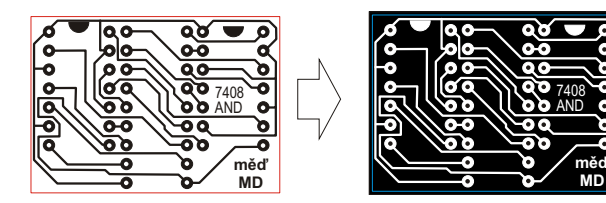

Jiná grafika

Uvědomte sí, při kreslení své grafiky že používáte frézu, která má svůj rozměr a tak výsledek není vždy takový jaký očekáváte. Pro různé hloubky používejte různé barvy

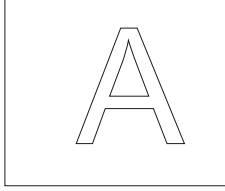

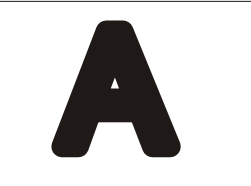

předloha

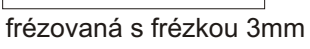

černá barva 1mm zelená barva 5mm

předloha

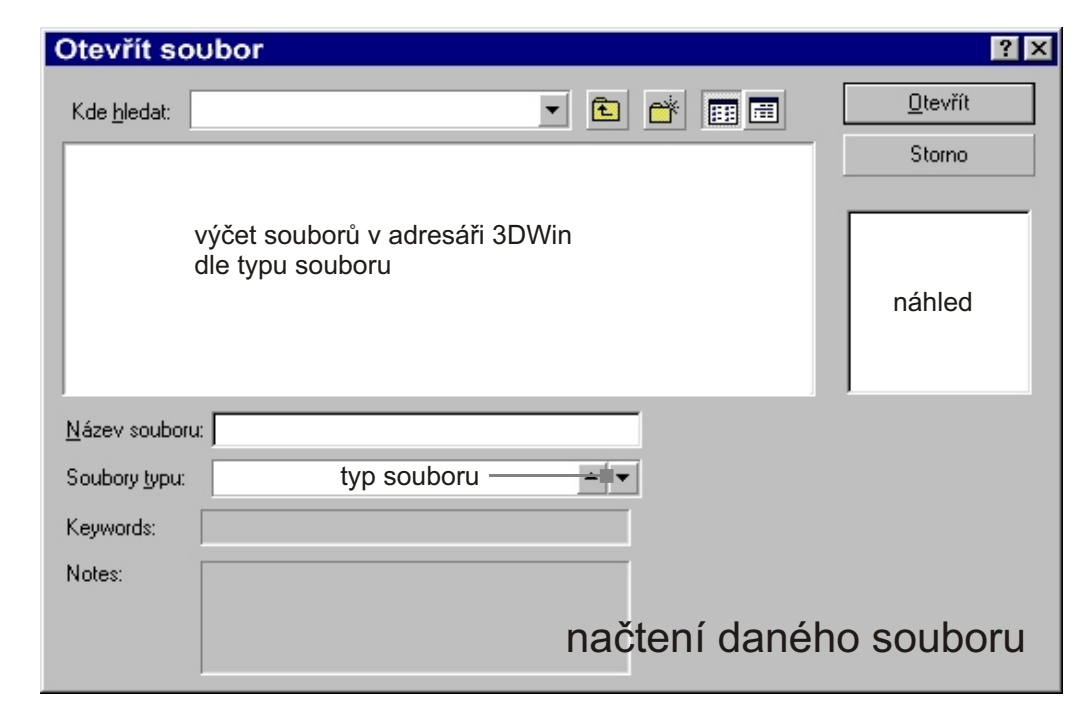

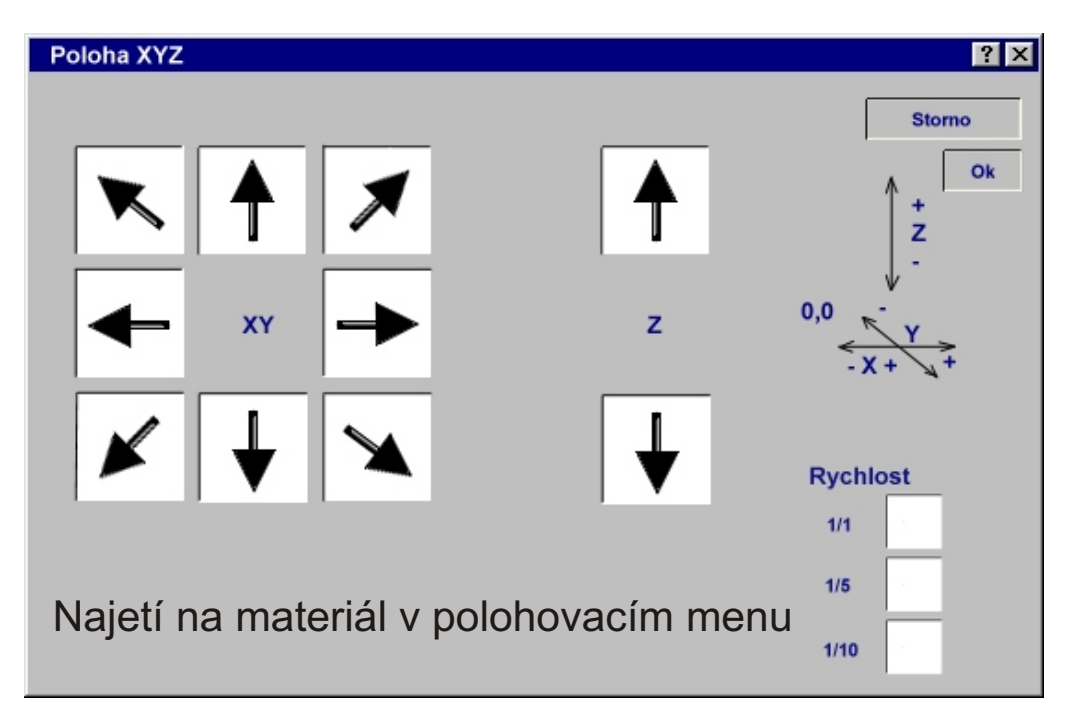

3D WIN

Při najetí na materiál je třeba dávat pozor, protože neodbornou manipulací je možné poškodit jak nástroj tak frézku.

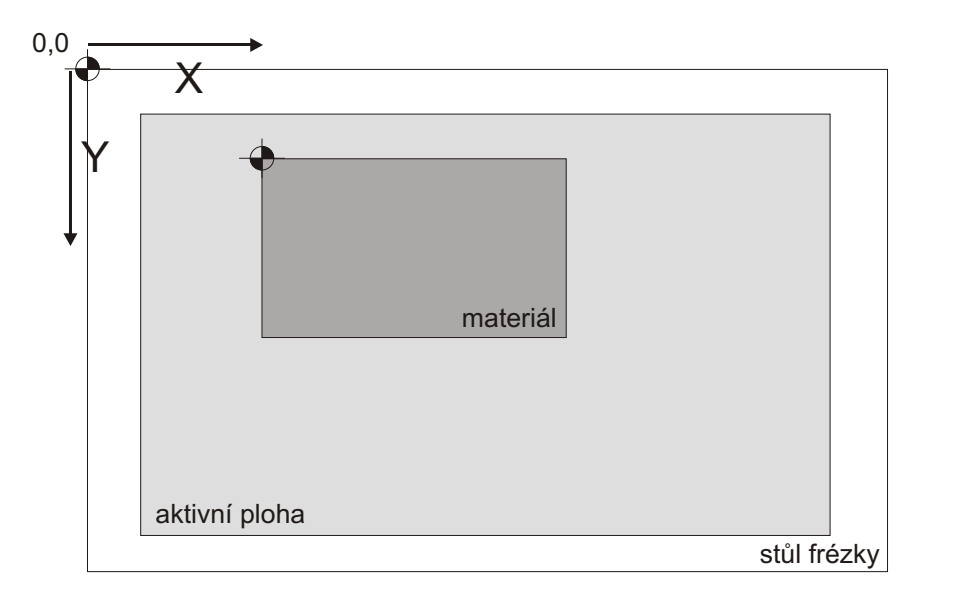

Pokud nemáte k dispozici snímač dotyku, postupujte při najíždění na materiál následovně.

- a) materiál pečlivě upevněte na pracovní desku stolu
- b) opatrně najeďte nad materiál (většinou k levému hornímu rohu)
- c) opatrně sje'dte osou Z na materiál doku nebude frézka brát (můžete použít list papíru, aby jste nefrézli do materiálu)
- d) stiskněte OK (na polohovacím menu), program se zeptá na odjetí (velikost v mm, ve směru -x -y - pro kulaté tvary, kdy se chytá na střed). Frézka najede nad materiál dle nastavení
- e) pokud dáte storno, frézka zůstane tam kde je (bez nastavení pracovního bodu)

| Poloha XYZ |            | M |
|------------|------------|---|
| Posun      | mm         |   |
|            | <b>N</b> . |   |
|            |            |   |
|            | 1          |   |
|            |            |   |

Způsoby frézování

# RASTR - po hladinách

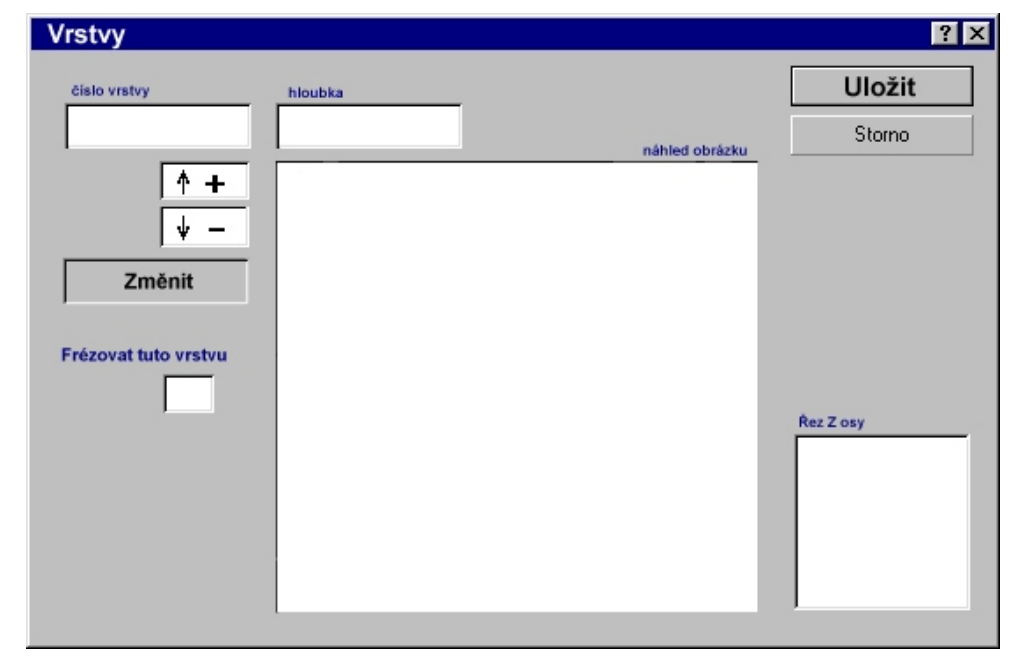

V menu nastavíte, jakou vrstvu to chcete frézovat a jakou hloubkou. V pravo dole se zobrazuje aktuální řez.

Tato metoda je nejdelší, již se nepoužívá. Program frézuje od světlých barev k tmavým dle vytvořených map (než se dopracuje k černé barvě, tak to chvíli trvá...)

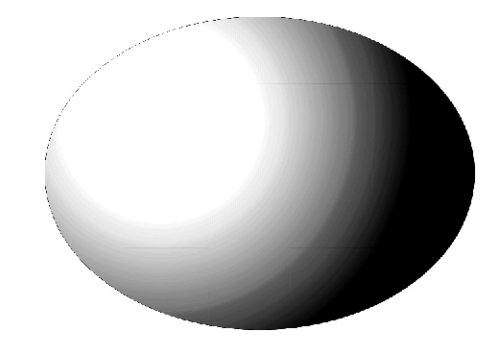

3D WIN

Ffrézování typem 3D-Modelling

frézování typem 3D-Modelling najde uplatnění např. při rytí do skla, frézování medailí, různých plaket a reklamních předmětů. Frézuje se rastr. Kdy program postupně přejíždí nad materiálem zleva doprava, dynamicky zahloubává danou linku jako relief, postupuje tak až dolů.

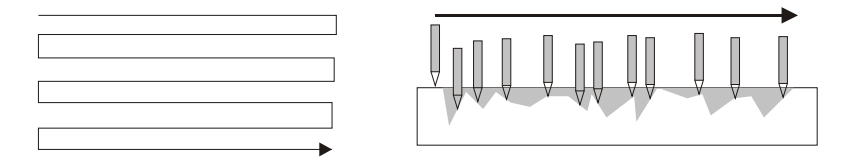

V programu se zadá hloubka, a posuv v mm po ose Y. Pokud zadáte např. 5mm, bude se rýt jen jedna řádka po 5mm viz. obrázek

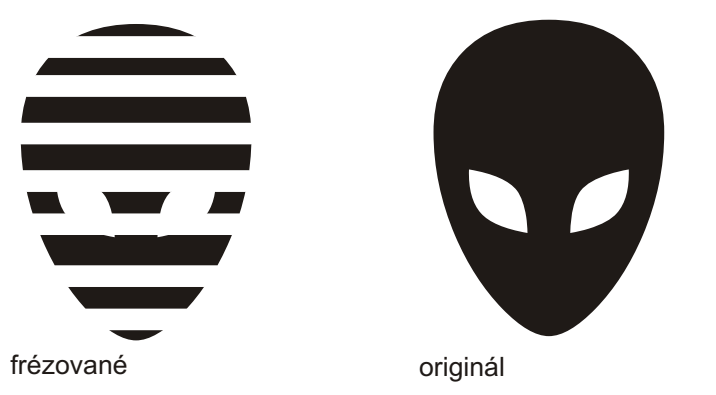

Frézování HPGL. Při vytváření HPGL souboru např. v Corelu Postupujte takto:

a) předlohy kreslíme perem tluš'tky jako frézky anpř. (3mm), předejdete tak různým kolizím. Pro různé hloubky používejte různé barvy (raději základní, černé, červené, zelené, modré, žluté, hnědé, modré apod.) Označte danou předlohu, klikněte na export, (selected only, jen označené), zvolte typ HPGL plt soubor). Program zpracovává HPGL v přesnosti 2032 tj. pokud použijete 1032, bude výsledný obrobek 2x menší než jak jste si ho nakreslili. Některé verze Corelu i přes zadání 2032 přesnosti, exportují v přesosti 1016 např. CorelDraw v. 11. Pak musíte kreslit šablonu 2x větší.

| HPGL                |                  |          | ? ×        |
|---------------------|------------------|----------|------------|
| Číslo pera          | hloubka          | rychlost | Pokračovat |
|                     |                  |          | Storno     |
| ↑ +<br>↓ -          |                  |          |            |
| Frézovat tuto stopu |                  |          |            |
| možnosti frézová    | ní HPGL souboru. |          |            |
|                     |                  |          |            |
|                     |                  |          |            |
|                     |                  |          |            |

| Nastavení              |     |     |                                 |     | ? ×             |
|------------------------|-----|-----|---------------------------------|-----|-----------------|
|                        | х ү | z   | Nulový bod                      |     | Uložit          |
| Používat půlení kroků  |     |     |                                 | t 🗌 | Storno          |
| Rychlost přejezdu      |     |     |                                 | •   |                 |
| Rychlost frézování     |     |     |                                 | +   |                 |
| Velikost špony         |     |     | Počet kroků na<br>1 mm osy X    |     |                 |
| Přejezd nad materiálem |     |     | Počet kroků na<br>1 mm osy Y    |     |                 |
|                        |     |     | Počet kroků na                  |     |                 |
| Délka osy X            |     |     | 1 mm osy Z                      |     |                 |
| Délka osy Y            |     | M   | aximální rychlost<br>akceleraci |     | _               |
| Délka osy Z            |     | Zob | razit pozici v mm               | zák | ladní nastavení |
|                        |     |     |                                 |     |                 |

Nastavení programu.

a) Používání půlení kroků. Frézka bude 2x pomalejší, zato 2x přesnější.

b) Rychlost frézvání, přejezdu, akcelerace. Rychlost dána časovou prodlevou v us (mikrosekundách), standardně je frézování 5000 us, posuv 4000us, akcelerace 1000us. Časové hodnoty je možné snižovat do doby, dokud budou motory stíhat (po překročení maximálné frekvence motory strácejí kroutící moment a tím i kroky tj. synchronizaci).

c) velikost špony udává jakoušponu může fréza vzít najednou - řezné podmínky

d) přejezd nad materiálem, - pokud se frézka přesouvá, přesouvá se nad materiálem v dané výšce

e) délky os, dle nastavení

f) počet kroků na 1mm (je dáno uspořádáním motor, převodovka, trapézová tyč.) 80kroků je : motor 120kroků/ot, převod 1:2, stoupání
3mm/ot. = přesnost 0.0125 (pokud se zapne půlení kroků bude přesnost 2x vyšší, stroj ale bude pomalejší a má nižší kroutící moment.)

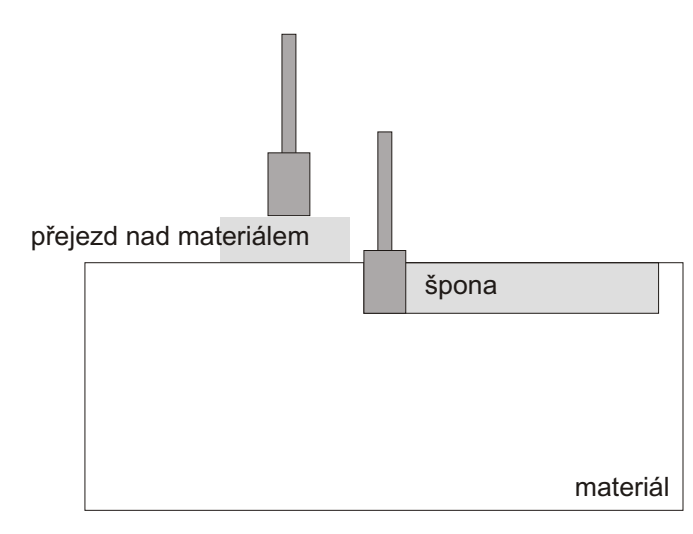